|           | Grupo               | Pro          | yecto          |                |
|-----------|---------------------|--------------|----------------|----------------|
|           | Usuarios de sistema | Calendario P | lanificador de |                |
|           |                     | Eventos y    | Actividades    |                |
| Vanakar   | Fecha               | Versión      | Código         | Página 1 de 10 |
| Iananuala | 17/06/2024          | 1.0          | DMU-01         |                |
|           |                     |              |                |                |

# Manual De Usuario Nº 1

Calendario Planificador de Eventos y Actividades

Versión: 1.0.0

|         | Grupo               | Pro                        | yecto         |                |
|---------|---------------------|----------------------------|---------------|----------------|
|         | Usuarios de sistema | Calendario Planificador de |               |                |
|         |                     | Eventos y                  | / Actividades |                |
| Vanakar | Fecha               | Versión                    | Código        | Página 2 de 10 |
|         | 17/06/2024          | 1.0                        | DMU-01        |                |
|         |                     |                            |               |                |

## HISTORIAL DE REVISIÓN

| VERSIÓN | ELAB       | ORACIÓN                           | RE         | REVISIÓN                         |             | <b>DBACIÓN</b>                   |
|---------|------------|-----------------------------------|------------|----------------------------------|-------------|----------------------------------|
| VERSION | Fecha      | Responsable                       | Fecha      | Responsable                      | Fecha       | Responsable                      |
| 1.0.0   | 17/06/2024 | Ivan Alejandro<br>Noriega Llerena | 17/06/2024 | Marx Williams<br>Chirinos Bengoa | 17/06/20224 | Marx Williams<br>Chirinos Bengoa |

## CAMBIOS RESPECTO A LA VERSIÓN ANTERIOR

| VERSIÓN   | MODIFICACIÓN RESPECTO VERSIÓN ANTERIOR |
|-----------|----------------------------------------|
| No aplica | No aplica                              |

|                               | Grupo               | Proyecto                   |                                 |                |
|-------------------------------|---------------------|----------------------------|---------------------------------|----------------|
|                               | Usuarios de sistema | Calendario Planificador de |                                 |                |
|                               |                     | Eventos y                  | <ul> <li>Actividades</li> </ul> |                |
| VanakuurG                     | Fecha               | Versión                    | Código                          | Página 3 de 10 |
| INTEGRIDAD-DESARROLLO-CULTURA | 17/06/2024          | 1.0                        | DMU-01                          |                |
|                               |                     |                            |                                 |                |

## Tabla de contenido

| 1. Introc | lucción                                              | 4  |
|-----------|------------------------------------------------------|----|
| 2. Alcan  | ce                                                   | 4  |
| 3. Defin  | iciones, Siglas y Abreviaturas                       | 4  |
| 4. Resp   | onsables e involucrados                              | 4  |
| 5. Roles  | s y Usuarios                                         | 4  |
| 5.1 U     | suarios                                              | 4  |
| 5.2 R     | oles                                                 | 4  |
| 6. Ingre  | so al Sistema                                        | 4  |
| 7. Nave   | gación                                               | 5  |
| 8. Opcio  | ones, Módulos o Funcionalidades                      | 6  |
| 8.1       | Módulo de notificaciones:                            | 6  |
| 8.2       | Módulo administrador de eventos y actividades:       | 7  |
| 8.2.1     | Función de muestra de calendario:                    | 8  |
| 8.2.2     | Función de título de calendario:                     | 8  |
| 8.2.3     | Función de ubicación temporal y creación de eventos: | 9  |
| 8.2.4     | Función de consulta de responsable de eventos:       | 10 |

|           | Grupo               | Pro          | yecto           |                |
|-----------|---------------------|--------------|-----------------|----------------|
|           | Usuarios de sistema | Calendario F | Planificador de |                |
|           | Fecha               | Versión      | Código          | Página 4 de 10 |
| Tanahuafa | 17/06/2024          | 1.0          | DMU-01          | -              |
|           |                     |              |                 |                |

#### 1. Introducción

En el desarrollo de cualquier proyecto, en general, la identificación, definición de los problemas que aborda el mismo es una etapa necesaria para un ciclo de vida de software óptimo. Por lo tanto, el objetivo de este documento es proporcionar una visión clara y comprensible de las funcionalidades del sistema. En las siguientes secciones se describirá el contexto en el cual se enmarca la solución del sistema y las opciones de uso que posibilitan una óptima utilización del mismo.

#### 2. Alcance

Este documento establece pautas de uso, roles de usuario y describe las características del sistema para los usuarios del sistema y clientes finales.

#### 3. Definiciones, Siglas y Abreviaturas

No aplica.

#### 4. Responsables e involucrados

| Nombre                            | Tipo (Responsable/ Involucrado) | Rol                |
|-----------------------------------|---------------------------------|--------------------|
| Marx Williams<br>Chirinos Bengoa  | Responsable                     | Gestor de proyecto |
| Michael Canazas<br>Vásquez        | Involucrado                     | Gestor de calidad  |
| Ivan Alejandro<br>Noriega Llerena | Involucrado                     | Gestor de proyecto |

## 5. Roles y Usuarios

#### 5.1 Usuarios

Los usuarios generales del sistema son:

- Usuarios de sistema: Son los usuarios que tienen acceso las herramientas de publicación de eventos y actividades dentro del sistema.
- Cliente final: Solo los usuarios que tienen acceso solamente al calendario con los eventos y actividades del sistema.

#### 5.2 Roles

Los roles del sistema son:

- Usuario de sistema: Son los usuarios que tienen acceso las herramientas de publicación de eventos y actividades dentro del sistema limitados por reglas de verificación.
- Administrador: Son los usuarios que tienen acceso total a las herramientas dentro del sistema, sin las restricciones de verificación de los usuarios o clientes finales.
- Cliente final: Solo los usuarios que tienen acceso solamente al calendario con los eventos y actividades del sistema para su consulta.

#### 6. Ingreso al Sistema

Modo cliente final: Ingresar al siguiente enlace: <u>http://muniyanahuara.gob.pe/calendario/</u>

|                  | Grupo               | Pro                        | yecto       |                |
|------------------|---------------------|----------------------------|-------------|----------------|
|                  | Usuarios de sistema | Calendario Planificador de |             |                |
|                  |                     | Eventos y                  | Actividades |                |
| V                | Fecha               | Versión                    | Código      | Página 5 de 10 |
| <b>Tananuara</b> | 17/06/2024          | 1.0                        | DMU-01      |                |
|                  |                     |                            |             |                |

• Modo usuario del sistema:

0

- Ingresar al siguiente enlace: <u>http://muniyanahuara.gob.pe/agendamdy/</u>
  - Se le mostrará el siguiente formulario de ingreso

| Portal usuario |  |
|----------------|--|
| Usuario        |  |
| Usuario        |  |
| Contraseña     |  |
| Contraseña     |  |
|                |  |
| Ingresar       |  |
|                |  |
|                |  |

- Debe ingresar el usuario y contraseña brindada para el ingreso al sistema.
- o Después de ingresar las credenciales, haga clic en el botón "Ingresar".

#### 7. Navegación

El sistema cuenta con dos tipos de menú:

• Menú de notificaciones: El menú de notificaciones se encuentra en la parte superior del sistema, este menú muestra dos íconos, el de la izquierda muestra tres líneas paralelas horizontales apiladas y el de la derecha una campana.

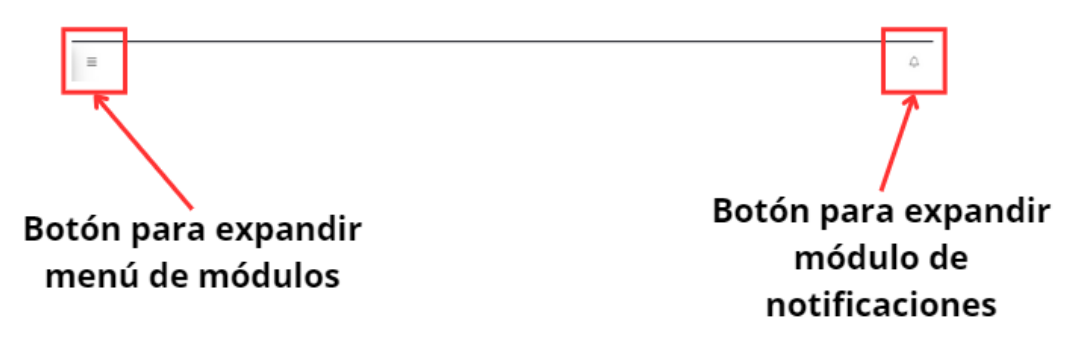

• Menú de módulos: El menú de módulos se encuentra en la parte izquierda del sistema, el mismo se encuentra comprimido por defecto, además, este menú muestra los

|                            | Grupo               | Pro                        | yecto       |                |
|----------------------------|---------------------|----------------------------|-------------|----------------|
|                            | Usuarios de sistema | Calendario Planificador de |             |                |
|                            |                     | Eventos y                  | Actividades |                |
| Varia alta a di            | Fecha               | Versión                    | Código      | Página 6 de 10 |
| Tananuara                  | 17/06/2024          | 1.0                        | DMU-01      |                |
| HILDHURD-DEDARGELD-DELTORA |                     |                            |             |                |

módulos con las herramientas permitidas según el rol del usuario.

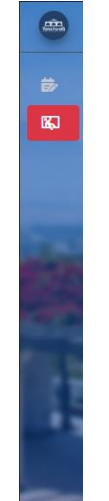

## 8. Opciones, Módulos o Funcionalidades

## 8.1 Módulo de notificaciones:

El módulo de notificaciones se encuentra en el menú de notificaciones, es identificable por un símbolo de campana ubicado en la parte derecha del mismo menú, este módulo tiene como finalidad avisar el usuario sobre los eventos más cercanos, donde se les mostrará el nombre del evento y los días restantes al mismo. Además, este al ser seleccionado tendrá dos estados:

• Módulo con notificaciones pendientes

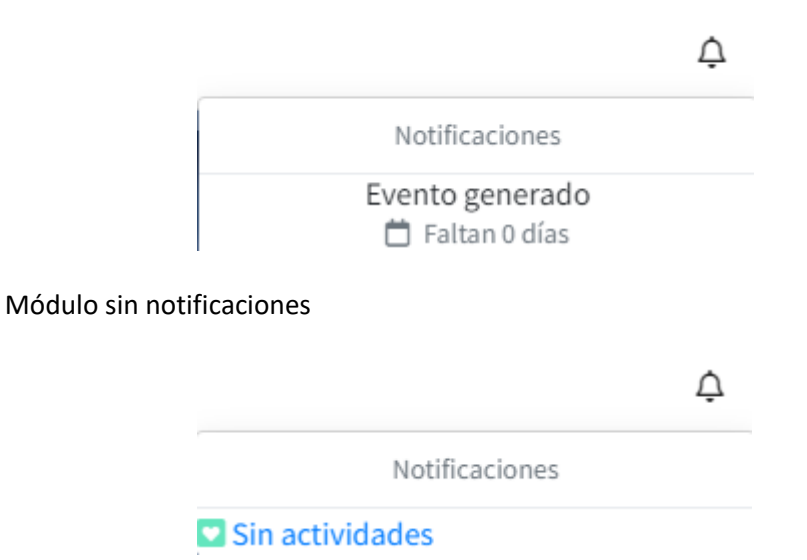

Si el módulo de notificaciones tiene eventos cercanos, puede seleccionar cualquiera de los

|           | Grupo               | Pro                        | yecto       |                |
|-----------|---------------------|----------------------------|-------------|----------------|
|           | Usuarios de sistema | Calendario Planificador de |             |                |
|           |                     | Eventos y                  | Actividades |                |
|           | Fecha               | Versión                    | Código      | Página 7 de 10 |
| Tananuara | 17/06/2024          | 1.0                        | DMU-01      |                |
|           |                     |                            |             |                |

eventos y al ser seleccionados se le mostrará un resumen del evento:

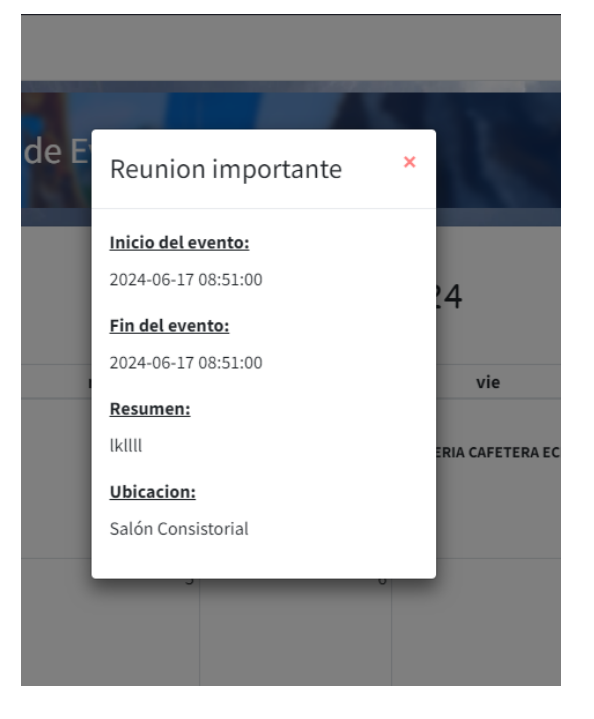

Para salir del resumen del evento, haga clic en el aspa de color rojo

## 8.2 Módulo administrador de eventos y actividades:

Al entrar al sistema, el módulo de administración de eventos y actividades será mostrado, este está diseñado para mostrar todos los eventos alimentados por todas las gerencias y programas, con esta herramienta usted podrá visualizar todos los eventos registrados, crear sus propios eventos, editar sus eventos, eliminar sus eventos y generar reportes automáticos de sus eventos en distintos tipos de documentos.

|           | =                              |                       |                                                                            |                                                                            |                                                                              |                                                                                                   | ۵                                                                          |
|-----------|--------------------------------|-----------------------|----------------------------------------------------------------------------|----------------------------------------------------------------------------|------------------------------------------------------------------------------|---------------------------------------------------------------------------------------------------|----------------------------------------------------------------------------|
| 87<br>192 | Calendario Plani               | ificador de Eventos   | y Actividades                                                              |                                                                            |                                                                              |                                                                                                   | 124                                                                        |
|           | K Hoy > 🖆                      |                       | 01 -                                                                       | 30 de junio de 202                                                         | 24                                                                           |                                                                                                   | Mes Semana Agenda                                                          |
|           | lun                            | mar                   | mié                                                                        | jue                                                                        | vie                                                                          | sáb                                                                                               | dom                                                                        |
| Sec.      | 27                             |                       |                                                                            | 30<br>• 8 PERIA CAFETERA ECHARATI                                          | 31<br>• 8 FERIA CAFETERA ECHARATI                                            | 1<br>• 8 PERIA CAFETERA ECHARATI                                                                  | 2<br>• 8 PERIA CAFETERA ECHARATI                                           |
|           | 3                              | 4                     | 5                                                                          | E                                                                          | 7                                                                            | 8                                                                                                 | 9                                                                          |
|           | 10<br>• 10 FERIA PAPĂ BRAVAZOJ | 10 FERIA PAPĂ BRAVAZO | 12<br>• 10 FERIA PAPĂ BRAVAZO <br>• 10 Feria por el Día del Padre en Pampa | 13<br>• 10 FERIA PAPĂ BRAVAZO <br>• 10 Feria por el Día del Padre en Pampo | 14<br>• 10 FERIA PAPĂ BRAVAZO <br>z • 10 Feria por el Día del Padre en Pampa | 15<br>• 10 FERIA PAPĂ BRAVAZO <br>• 10 Feria por el Día del Padre en Pampa<br>• 18 MISS TEEN PERÚ | 16<br>• 10 FERIA PAPÁ BRAVAZO]<br>• 10 Feria por el Día del Padre en Pampa |

|         | Grupo               | Proyecto                   |             |                |  |
|---------|---------------------|----------------------------|-------------|----------------|--|
|         | Usuarios de sistema | Calendario Planificador de |             |                |  |
|         |                     | Eventos y                  | Actividades |                |  |
| Vanakar | Fecha               | Versión                    | Código      | Página 8 de 10 |  |
|         | 17/06/2024          | 1.0                        | DMU-01      |                |  |
|         |                     |                            |             |                |  |

## 8.2.1 Función de muestra de calendario:

En la parte superior derecha del calendario se encuentran tres botones:

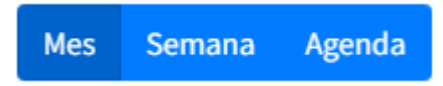

Estos botones al ser utilizados cambian el formato de vista que muestra el sistema que por defecto muestra el renderizado de "Mes". La vista de "Semana" muestra el resumen de todas las actividades de la semana en una línea de tiempo, mostrando en un eje el día y en el otro las horas en que ocurrirán los eventos.

| K He    | y > 🗂    |          | lunes, 24 de jur | nio - domingo, 30 | de junio                                 |                                       | Mes Semana Agenda                       |
|---------|----------|----------|------------------|-------------------|------------------------------------------|---------------------------------------|-----------------------------------------|
|         | lun 24/6 | mar 25/6 | mié 26/6         | jue 27/6          | vie 28/6                                 | sáb 29/6                              | dom 30/6                                |
| Todo el |          |          |                  |                   |                                          |                                       |                                         |
| dia     |          |          |                  |                   |                                          |                                       |                                         |
| 0       |          |          |                  |                   |                                          |                                       |                                         |
| 1       |          |          |                  |                   |                                          |                                       |                                         |
|         |          |          |                  |                   |                                          |                                       |                                         |
| 2       |          |          |                  |                   |                                          |                                       |                                         |
|         |          |          |                  |                   |                                          |                                       |                                         |
| 3       |          |          |                  |                   |                                          |                                       |                                         |
| 4       |          |          |                  |                   |                                          |                                       |                                         |
|         |          |          |                  |                   |                                          |                                       |                                         |
| 5       |          |          |                  |                   |                                          |                                       |                                         |
|         |          |          |                  |                   |                                          |                                       |                                         |
| 6       |          |          |                  |                   |                                          |                                       |                                         |
| 7       |          |          |                  |                   |                                          |                                       |                                         |
|         |          |          |                  |                   |                                          |                                       |                                         |
| 8       |          |          |                  |                   |                                          |                                       |                                         |
|         |          |          |                  |                   |                                          |                                       |                                         |
| 9       |          |          |                  |                   | 9.00 - 18.00<br>EERIA DE EMORENPAMIENTOS | 9:00-18:00<br>EEERA DE EMERENDAMENTOS | 9:00 - 18:00<br>EEDIA DE EMPRENDIMENTOS |
|         |          |          |                  |                   | CREATINOS                                | CREATINOS                             | CREATINGS                               |
| 10      |          |          |                  |                   |                                          |                                       |                                         |
| 11      |          |          |                  |                   |                                          |                                       |                                         |
|         |          |          |                  |                   |                                          |                                       |                                         |
| 12      |          |          |                  |                   |                                          |                                       |                                         |
|         |          |          |                  |                   |                                          |                                       |                                         |
| 13      |          |          |                  |                   |                                          |                                       |                                         |
| 14      |          |          |                  |                   |                                          |                                       |                                         |

Por otro lado, si se selecciona el botón "Agenda" se mostrará un resumen de la semana, pero a diferencia del anterior se mostrará un acumulado de las actividades según los días de la semana en la que los eventos están registrados mostrando solamente esos días.

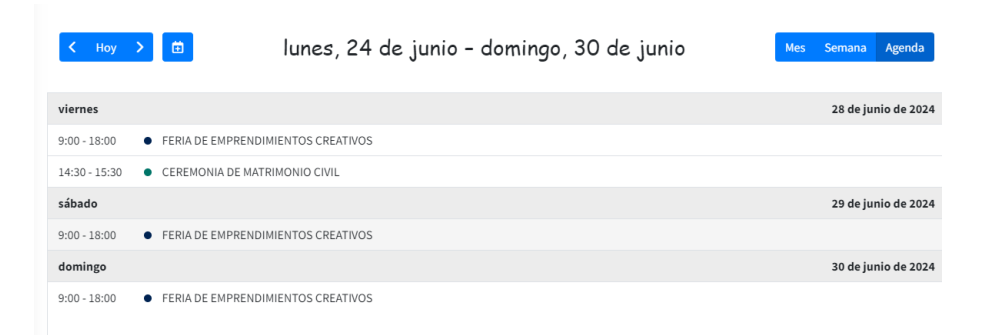

## 8.2.2 Función de título de calendario:

En la parte superior central del calendario, se mostrará según el tipo de calendario elegido un rango de fechas en base al tiempo que el calendario muestra, mostrando los días de la semana, el mes y el año.

01 - 30 de junio de 2024

|                                                   | Grupo               | Pro                        | yecto  |                |
|---------------------------------------------------|---------------------|----------------------------|--------|----------------|
|                                                   | Usuarios de sistema | Calendario Planificador de |        |                |
|                                                   |                     | Eventos y Actividades      |        |                |
| VanakusaG                                         | Fecha               | Versión                    | Código | Página 9 de 10 |
| <b>TANANUAIA</b><br>INTEGRIDAD-DESARROLLO-GULTURA | 17/06/2024          | 1.0                        | DMU-01 |                |
|                                                   |                     |                            |        |                |

## 8.2.3 Función de ubicación temporal y creación de eventos:

En la parte superior izquierda del calendario, se mostrará una colección de cuatro botones:

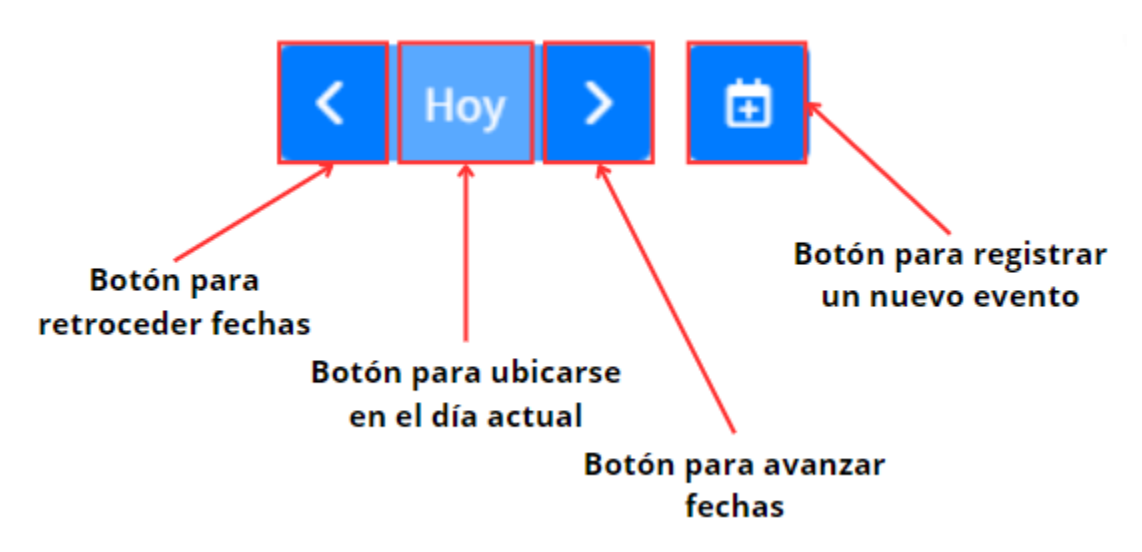

Al hacer clic en el Botón para registrar un nuevo evento aparecerá una nueva ventana

| (Rectored) | Calendario Planifi               | cador de Eventos y A | ctividades                |                        |
|------------|----------------------------------|----------------------|---------------------------|------------------------|
| <b>#</b>   | Añadir Evento / Actividad        |                      |                           | ×                      |
| <b>K</b>   | Fecha y hora de inicio           |                      | Fecha y hora de fin       | da                     |
|            |                                  | =                    |                           |                        |
|            | Encabezado                       |                      | Descripcion del evento    | 2                      |
|            | Ingrese el encabezado del evento |                      | Descripcion del evento    | ECHAI                  |
|            | Ubicacion del evento             |                      | Url del evento (opcional) |                        |
|            | Elija la ubicacion               | T                    | Link del evento           |                        |
|            | Asistentes + -                   | Invitados + —        | Materiales + -            |                        |
|            |                                  |                      |                           | 16<br>- <b>AVAZO</b> J |

Para registrar el nuevo evento, debe de llenar todos los campos, a excepción de "Url del evento", "Asistentes", "Invitados", "Materiales", al terminar de llenar el formulario, hacer clic en "Registrar" o en caso de borrar todo hacer clic en "Limpiar registro".

|   | Grupo               | Pro                        | yecto                           |                 |
|---|---------------------|----------------------------|---------------------------------|-----------------|
|   | Usuarios de sistema | Calendario Planificador de |                                 |                 |
|   |                     | Eventos y                  | <ul> <li>Actividades</li> </ul> |                 |
| V | Fecha               | Versión                    | Código                          | Página 10 de 10 |
|   | 17/06/2024          | 1.0                        | DMU-01                          |                 |
|   |                     |                            |                                 |                 |

## 8.2.4 Función de consulta de responsable de eventos:

Al poner el puntero del mouse en los títulos de los eventos en el calendario, se mostrará un aviso en la parte superior derecha que mostrará a la unidad o programa creadora del evento.

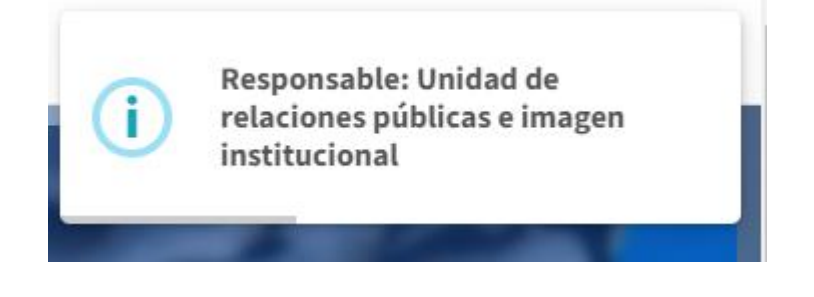